# 在9800 WLC上設定外部Web驗證並疑難排解

| 目錄              |  |
|-----------------|--|
|                 |  |
| <u>必要條件</u>     |  |
|                 |  |
| 採用元件            |  |
| <u>背景資訊</u>     |  |
|                 |  |
| 網路圖表            |  |
| 設定Web引數設定       |  |
| <u>CLI配置摘要:</u> |  |
| 配置AAA設定         |  |
| 配置策略和標籤         |  |
| <u>驗證</u>       |  |
| <u>疑難排解</u>     |  |
| 永遠線上跟蹤          |  |
| 條件式偵錯和無線電主動式追蹤  |  |
| <u>內嵌封包擷取</u>   |  |
| <u>客戶端故障排除</u>  |  |
| HAR瀏覽器故障排除      |  |
| <u>使用者端封包擷取</u> |  |
| 成功嘗試的範例         |  |

# 簡介

...

本檔案介紹如何在Catalyst 9800無線LAN控制器(WLC)上設定和疑難排解外部Web驗證(EWA)。

# 必要條件

本檔案假設Web伺服器已正確設定為允許外部通訊,且網頁已正確設定為傳送WLC驗證使用者並將 使用者端作業階段移至RUN狀態所需的所有引數。

✤ 注意:由於外部資源訪問受WLC透過訪問清單許可權的限制,因此網頁中使用的所有指令碼 、字型、映像等都需要下載並保留在Web伺服器的本地位置。

使用者身份驗證的必要引數包括:

- buttonClick:需要將此引數設定為值「4」,WLC才能將操作檢測為身份驗證嘗試。
- redirectUrl:當身份驗證成功時,控制器使用此引數中的值將客戶端定向到特定網站。
- err\_flag:此引數用於指示某些錯誤,如資訊不完整或身份證明不正確。在成功的身份驗證中

,此引數設定為「0」。

- username:此引數僅用於webauth引數對映,如果將引數對映設定為同意,則可以忽略它。 它必須填寫無線客戶端使用者名稱。
- password:此引數僅用於webauth引數對映,如果將引數對映設定為同意,則可以忽略它。它 必須填寫無線客戶端密碼。

# 需求

思科建議您瞭解以下主題:

- 超文字標籤語言(HTML) Web開發
- Cisco IOS®-XE無線功能
- Web瀏覽器開發人員工具

採用元件

本文中的資訊係根據以下軟體和硬體版本:

- C9800-CL WLC Cisco IOS®-XE版本17.3.3
- 具有Internet Information Services (IIS)功能的Microsoft Windows Server 2012
- 2802和9117無線存取點

本文中的資訊是根據特定實驗室環境內的裝置所建立。文中使用到的所有裝置皆從已清除(預設 )的組態來啟動。如果您的網路運作中,請確保您瞭解任何指令可能造成的影響。

# 背景資訊

外部Web驗證利用WLC外部裝載的Web入口網站於專用Web伺服器或多用途伺服器(例如身分辨識 服務引擎(ISE)),可允許精細存取和管理Web元件。成功將客戶端加入外部Web身份驗證WLAN所 涉及的握手在映像中呈現。此影像會列出無線使用者端、WLC、解析統一資源位置(URL)的網域名 稱系統(DNS)伺服器,以及WLC在本機驗證使用者憑證的Web伺服器之間的連續互動。此工作流程 有助於排除任何故障情況。

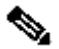

Ŷ 注意:在從客戶端到WLC的HTTP POST呼叫之前,如果在引數對映中啟用了安全Web身份驗 證,並且如果WLC沒有由受信任的證書頒發機構簽署的信任點,則會在瀏覽器中顯示安全警 報。使用者端需要略過此警告,並接受表單重新提交,以便控制器將使用者端工作階段置於 RUN狀態。

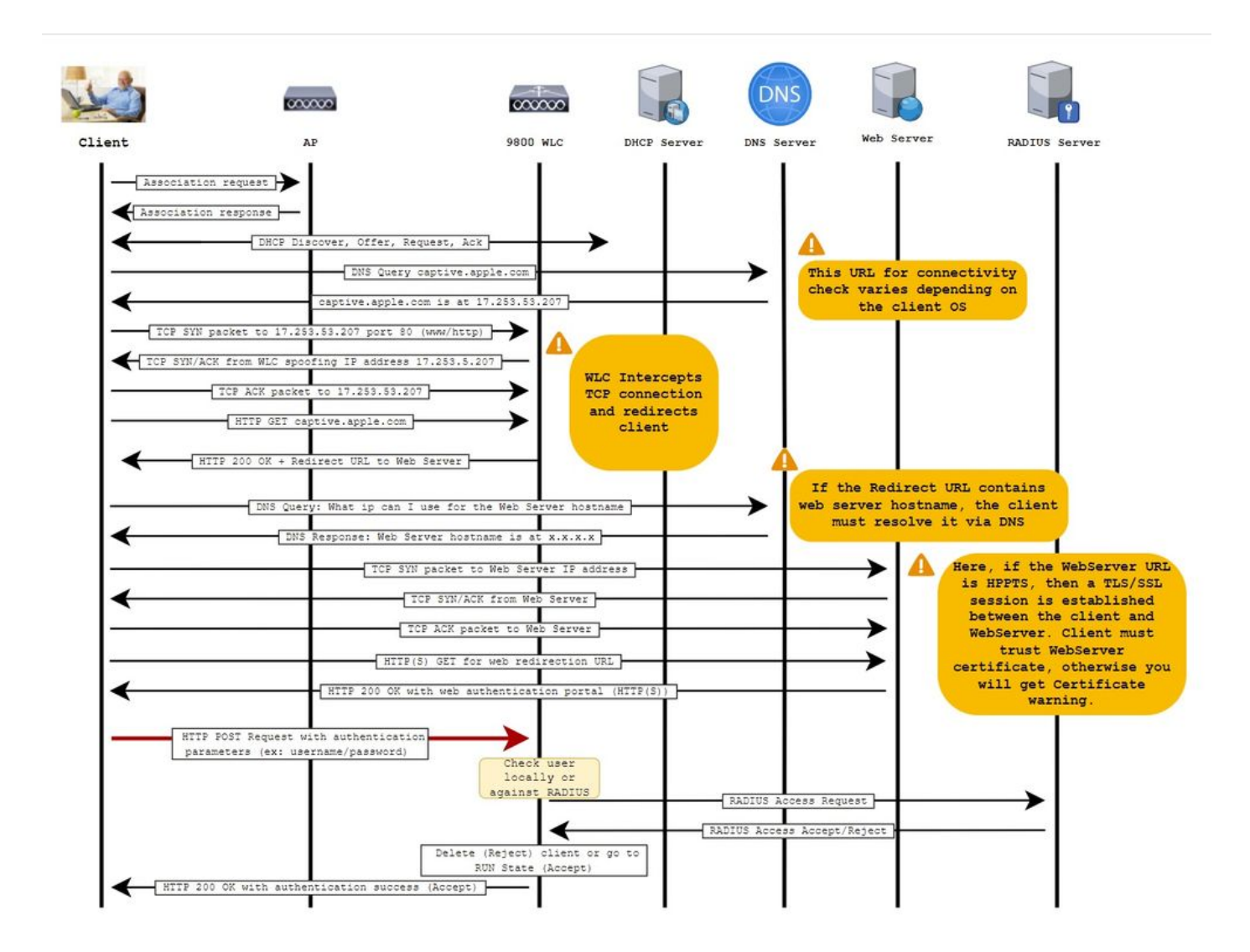

設定

網路圖表

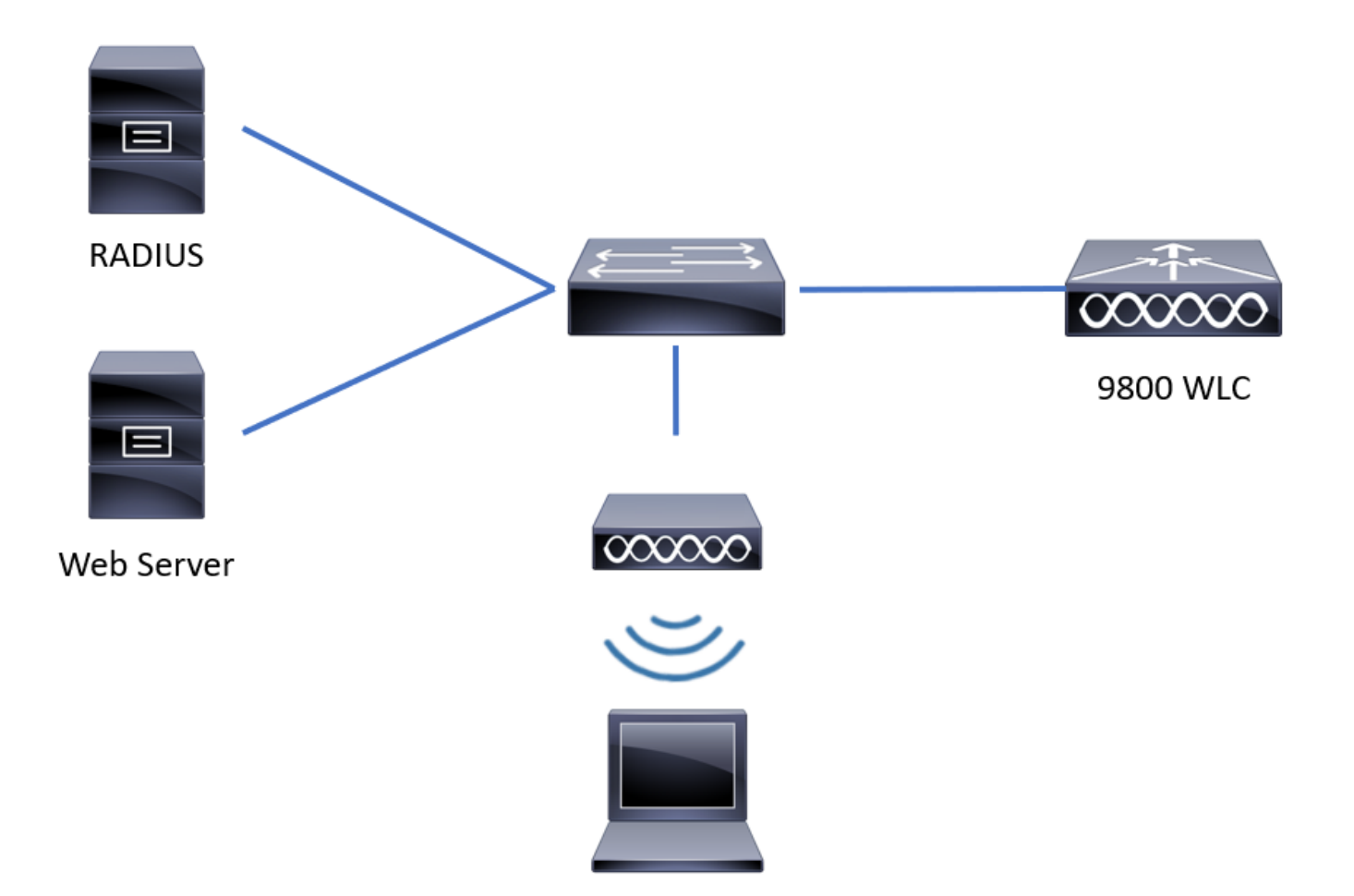

# 設定Web引數設定

步驟 1.導航到配置>安全> Web身份驗證,然後選擇全局引數對映。驗證是否已配置虛擬IPv4地址 和信任點以提供正確的重定向功能。

✤ 注意:預設情況下,瀏覽器使用HTTP網站啟動重定向進程,如果需要HTTPS重定向,則必須 選中Web Auth intercept HTTPs;但是,不建議使用此配置,因為它會增加CPU使用率。

| Configuration -> Security -> Web Auth Edit Web Auth Parameter |                           |              |                      |                    |                            |                |  |  |
|---------------------------------------------------------------|---------------------------|--------------|----------------------|--------------------|----------------------------|----------------|--|--|
| +                                                             | Add × Delete              | General      | Advanced             |                    |                            | ^              |  |  |
|                                                               | Parameter Map Name        | Parameter    | -map name            | global             |                            |                |  |  |
|                                                               | global                    | Banner Typ   | pe                   | None O Banner Text | O Banner Title O File Name |                |  |  |
|                                                               | Local-Web                 | Maximum      | HTTP connections     | 100                |                            |                |  |  |
| н                                                             | I ⊨ ⊨ 10 v items per page | Init-State   | Timeout(secs)        | 120                |                            |                |  |  |
|                                                               |                           | Туре         |                      | webauth v          |                            |                |  |  |
|                                                               |                           | Virtual IPv4 | 4 Address            | 192.0.2.1          |                            |                |  |  |
|                                                               |                           | Trustpoint   |                      | CISCO_IDEVID_SU ¥  |                            |                |  |  |
|                                                               |                           | Virtual IPv4 | 4 Hostname           |                    |                            |                |  |  |
|                                                               |                           | Virtual IPv6 | 6 Address            | XIXIXIX            |                            | Interact       |  |  |
|                                                               |                           | Web Auth     | intercept HTTPs      |                    |                            | ive Help       |  |  |
|                                                               |                           | Watch List   | Enable               |                    |                            |                |  |  |
|                                                               |                           | Watch List   | Expiry Timeout(secs) | 600                |                            |                |  |  |
|                                                               |                           | × Cance      | el                   |                    |                            | Update & Apply |  |  |

# CLI配置:

<#root>
9800#
configure terminal
9800(config)#
parameter-map type webauth global
9800(config-params-parameter-map)#
virtual-ip ipv4 192.0.2.1
9800(config-params-parameter-map)#
trustpoint CISCO\_IDEVID\_SUDI
9800(config-params-parameter-map)#

secure-webauth-disable

9800(config-params-parameter-map)#

webauth-http-enable

步驟 2.選擇+ Add 並配置指向外部伺服器的新引數對映的名稱。或者,配置排除客戶端之前的 HTTP身份驗證失敗的最大次數以及客戶端可以保持Web身份驗證狀態的時間(以秒為單位)。

| Cont | Configuration * > Security * > Web Auth |                          |            |   |                    |  |            |  |
|------|-----------------------------------------|--------------------------|------------|---|--------------------|--|------------|--|
| +    | Add                                     |                          |            |   |                    |  |            |  |
|      | Parameter                               | Map Name                 |            | ~ | Parameter Map Type |  | ~          |  |
|      | global                                  |                          |            |   | Global             |  |            |  |
|      | Local-Web                               | Create Web Auth Para     | meter      |   | ×                  |  |            |  |
| н    | × 1 I                                   | Parameter-map name*      | EWA-Guest  |   |                    |  |            |  |
|      |                                         | Maximum HTTP connections | 1-200      |   |                    |  |            |  |
|      |                                         | Init-State Timeout(secs) | 60-3932100 |   |                    |  |            |  |
|      |                                         | Туре                     | webauth 🔻  |   |                    |  |            |  |
|      |                                         |                          |            |   | ✓ Apply to Device  |  | Inter      |  |
|      |                                         |                          |            |   |                    |  | active Hel |  |
|      |                                         |                          |            |   |                    |  | o.         |  |
|      |                                         |                          |            |   |                    |  |            |  |
|      |                                         |                          |            |   |                    |  |            |  |
|      |                                         |                          |            |   |                    |  |            |  |
|      |                                         |                          |            |   |                    |  |            |  |

# 步驟 3.選擇新建立的引數對映,在General 頁籤中從Type下拉選單配置身份驗證型別。

| eneral Advanced                   |                                       |             |
|-----------------------------------|---------------------------------------|-------------|
| Parameter-map name                | EWA-Guest                             |             |
| Banner Type                       | ● None ○ Banner Text ○ Banner Title ○ | ) File Name |
| Maximum HTTP connections          | 100                                   |             |
| Init-State Timeout(secs)          | 120                                   |             |
| Туре                              | consent 🔹                             |             |
| Turn-on Consent with Email        |                                       |             |
| Captive Bypass Portal             | Туре                                  | webauth     |
| Disable Success Window            |                                       | authbypass  |
| Disable Logout Window             |                                       | vebconsent  |
| Disable Cisco Logo                |                                       |             |
| Sleeping Client Status            |                                       |             |
| Sleeping Client Timeout (minutes) | 720                                   | l.          |
|                                   |                                       |             |

• Parameter-map name =分配給WebAuth引數對映的名稱

- Maximum HTTP connections =排除客戶端之前身份驗證失敗的次數
- Init-State Timeout (secs) =客戶端可以處於Web身份驗證狀態的秒
- 型別= Web身份驗證的型別

| webauth   | authbypass                   | 同意                               | 網路同意                                             |
|-----------|------------------------------|----------------------------------|--------------------------------------------------|
|           | 客戶端連線到                       |                                  |                                                  |
|           | SSID並取得IP位址,然後<br>取得9800 WLC |                                  |                                                  |
| Username: | 檢查MAC地址                      | banner1                          | <ul> <li>Accept</li> <li>Don't Accept</li> </ul> |
| Password: | 允許輸入                         | <ul> <li>Don't Accept</li> </ul> | Username:                                        |
| OK        | 網路,如果是,則將其移動                 | œ                                | Password:                                        |
|           | 到RUN狀態(如果不是)                 |                                  | (OK)                                             |
|           | 不允許加入。                       |                                  |                                                  |
|           | (不會回到Web驗證)                  |                                  |                                                  |

步驟 4. 在Advanced頁籤中,分別使用特定伺服器站點URL和IP地址配置登入和門戶IPV4地址的重 定向。

| Edi | t Web Auth Parameter                   |                      | ×                |
|-----|----------------------------------------|----------------------|------------------|
| Ge  | neral Advanced                         |                      | ^                |
|     | Redirect to external server            |                      |                  |
|     | Redirect for log-in                    | http://172.16.80.8/w |                  |
|     | Redirect On-Success                    |                      |                  |
|     | Redirect On-Failure                    |                      |                  |
|     | Redirect Append for AP MAC Address     | ap_mac               |                  |
|     | Redirect Append for Client MAC Address | client_mac           |                  |
|     | Redirect Append for WLAN SSID          | ssid                 |                  |
|     | Portal IPV4 Address                    | 172.16.80.8          |                  |
|     | Portal IPV6 Address                    | X:X:X:X:X            | interacti        |
|     | Express WiFi Key Type                  | Select 🔻             | ve Help          |
|     | Customized page                        |                      |                  |
|     | Login Failed Page                      |                      |                  |
|     | × Cancel                               |                      | 📫 Update & Apply |

# 步驟2、3和4的CLI配置:

| <#root>                                                  |
|----------------------------------------------------------|
| 9800(config)#                                            |
| parameter-map type webauth EWA-Guest                     |
| 9800(config-params-parameter-map)#                       |
| type consent                                             |
| 9800(config-params-parameter-map)#                       |
| redirect for-login http://172.16.80.8/webauth/login.html |
| 9800(config-params-parameter-map)#                       |
| redirect portal ipv4 172.16.80.8                         |

步驟5. (可選)WLC可透過查詢字串傳送其他引數。這通常是使9800與第三方外部門戶相容的要求 。欄位「Redirect Append for AP MAC Address」、「Redirect Append for Client MAC Address」 和「Redirect Append for WLAN SSID」允許使用自訂名稱將其他引數附加到重新導向ACL。 選擇 新建立的引數對映,導航到Advanced 頁籤,配置所需引數的名稱。可用的引數有:

- AP MAC地址(採用aa:bb:cc:dd:ee:ff格式)
- 客戶端MAC地址(採用aa:bb:cc:dd:ee:ff格式)
- SSID名稱

| Edit Web Auth Parameter                |                                                    | ×          |
|----------------------------------------|----------------------------------------------------|------------|
| General Advanced                       |                                                    |            |
| Redirect to external server            |                                                    |            |
| Redirect for log-in                    | http://172.16.80.8/we                              |            |
| Redirect On-Success                    |                                                    |            |
| Redirect On-Failure                    |                                                    |            |
| Redirect Append for AP MAC Address     | ap_mac                                             |            |
| Redirect Append for Client MAC Address | client_mac                                         |            |
| Redirect Append for WLAN SSID          | ssid                                               |            |
| Portal IPV4 Address                    | 172.16.80.8                                        |            |
| Portal IPV6 Address                    | XIXIXIX                                            |            |
| Express WiFi Key Type                  | Select v                                           |            |
| Customized page                        |                                                    |            |
| Login Failed Page                      |                                                    |            |
| Login Page                             |                                                    | Inte       |
| Logout Page                            |                                                    | eractive ł |
| Login Successful Page                  |                                                    | Help       |
|                                        |                                                    |            |
|                                        | Activate Windows                                   |            |
|                                        | Go to System in Control Panel to activate Windows. | _          |
| × Cancel                               | 🚽 Update & Apply                                   | y          |

# CLI配置:

## <#root>

9800(config)#

parameter-map type webauth EWA-Guest

redirect append ap-mac tag ap\_mac

9800(config-params-parameter-map)#

redirect append wlan-ssid tag ssid

9800(config-params-parameter-map)#

redirect append client-mac tag client\_mac

對於此示例,傳送到客戶端的重定向URL會導致:

http://172.16.80.8/webauth/consent.html?switch\_url=http://192.0.2.1/login.html&ap\_mac=&ssid=&client\_mac

注意:增加門戶IPV4地址資訊時,會自動增加一個允許從無線客戶端到外部Web身份驗證伺服器的HTTP和HTTPS流量的ACL,因此您無需配置任何額外的預先身份驗證ACL。如果您希望允許多個IP地址或URL,則唯一的選項是配置URL過濾器,以便在進行身份驗證之前允許任何與給定URL匹配的IP。除非使用URL過濾器,否則無法靜態增加多個門戶IP地址。

# ✤ 注意:全局引數對映是唯一一個可以定義虛擬IPv4和IPv6地址、Webauth攔截HTTP、強制繞 行門戶、監視清單啟用和監視清單到期超時設定的對映。

CLI配置摘要:

本機Web伺服器

parameter-map type webauth <web-parameter-map-name>
 type { webauth | authbypass | consent | webconsent }
 timeout init-state sec 300
 banner text ^Cbanner login^C

## 外部Web伺服器

parameter-map type webauth <web-parameter-map-name>
type webauth
timeout init-state sec 300
redirect for-login <URL-for-webauth>
redirect portal ipv4 <external-server's-IP
max-http-conns 10</pre>

# 配置AAA設定

只有針對webauth或webconsent驗證型別設定的引數對應才需要此組態區段。

步驟 1.導航到Configuration > Security > AAA,然後選擇AAA Method List。配置新的方法清單,選 擇+增加並填寫清單詳細資訊;確保「Type」設定為「login」,如下圖所示。

| AAA Wtzard     Servers / Groups     AAA Method List     Add Advanced     Authonization     Accounting     Name   Type   Group   Group1   Group3   Group4     Image: Comparison of the properior of the properior                                                                                                    | Configuration • > Securi | ity - > AAA Show Me    | How >          |                 |            |          |          |                  |   |
|----------------------------------------------------------------------------------------------------|--------------------------|------------------------|----------------|-----------------|------------|----------|----------|------------------|---|
| Servers / Groups AAA Method List AAA Advanced     Authonization     Accounting     Name     Type     Group1     Group3     Group4     N/A     N/A     Accounting     Name     Type   Oroup   Group1   Group3   Group4     N/A     N/A     N/A     N/A     N/A     N/A     N/A     N/A     N/A     N/A     N/A     N/A     N/A     N/A     N/A     N/A     N/A     N/A     N/A     N/A     N/A     N/A     N/A     N/A     N/A        N/A        N/A                                                            <                                                                                                    | + AAA Wizard             |                        |                |                 |            |          |          |                  |   |
| Authentication         Authorization         Accounting         Image: Compare the state of the state of                                                                      | Servers / Groups         | A Method List AAA Adva | anced          |                 |            |          |          |                  |   |
| Authorization       Image: Constraint of the second second s | Authentication           |                        | ste            |                 |            |          |          |                  |   |
| Accounting       Name       Type       Group       Group       Group2       Group3       Group4       Group4         default       dot1x       group       radius       N/A       N/A       N/A         alzlab-rad-auth       dot1x       group       alzlab-rad       N/A       N/A       N/A         idefault       1       idefault       idefault       idefa                                                                                                    | Authorization            | + Add × Dele           | ete            |                 |            |          |          |                  |   |
| default       dot1x       group       radius       N/A       N/A       N/A         alzlab-rad-auth       dot1x       group       alzlab-rad       N/A       N/A       N/A         H                                                                                                    | Accounting               | Name                   | , Type ~       | Group ~<br>Type | Group1 ~   | Group2 ~ | Group3 ~ | Group4           | ~ |
| alzlab-rad-auth       dot1x       group       alzlab-rad       N/A       N/A         IM       M       IM       Image: Market Amplitude Amplitude Am                                                                                          |                          | default                | dot1x          | group           | radius     | N/A      | N/A      | N/A              |   |
| H H 1 F H 10 V items per page 1 - 2 of 2 items                                                                                                    |                          | alzlab-rad-auth        | dot1x          | group           | alzlab-rad | N/A      | N/A      | N/A              |   |
|                                                                                                    |                          | ⊲ ⊲ 1 ⊳ ⊨              | 10 🔻 items per | page            |            |          |          | 1 - 2 of 2 items |   |
|                                                                                                    |                          |                        |                |                 |            |          |          |                  |   |

| Quick Setup: AAA Authentic                     | ation            |                        | ×               |
|------------------------------------------------|------------------|------------------------|-----------------|
| Method List Name*                              | local-auth       |                        |                 |
| Type*                                          | login            | v i                    |                 |
| Group Type                                     | local            | • i                    |                 |
| Available Server Groups                        |                  | Assigned Server Groups |                 |
| radius  Idap tacacs+ alzlab-rad fgalvezm-group | ><br><<br>><br>« |                        |                 |
| Cancel                                         |                  |                        | Apply to Device |

步驟 2.選擇授權,然後選擇+增加以建立新方法清單。將其命名為default,並將Type命名為 network,如圖所示。

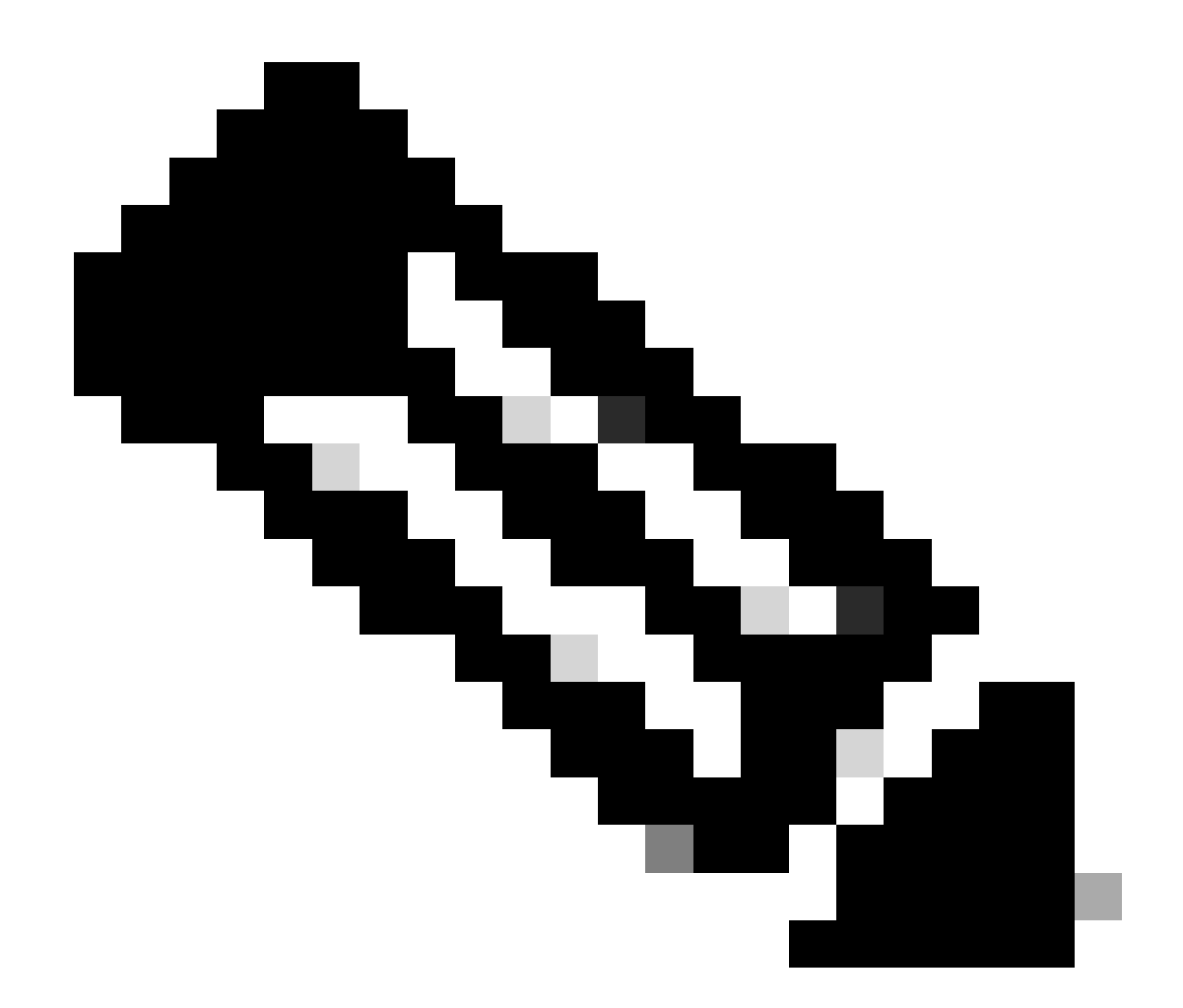

注意:由於<u>WLAN第3層安全配置:為了使本地登入方法清單正常工作,請確保裝置中存在</u> 配置「aaa authorization network default local」</u>。這意味著必須定義名為default的授權方 法清單才能正確配置本地Web身份驗證。本部分中配置了此特定的授權方法清單。

| Configuration • > | Security - > A | Show Me H         | łow >               |              |            |          |          |                  |  |
|-------------------|----------------|-------------------|---------------------|--------------|------------|----------|----------|------------------|--|
| + AAA Wizard      |                |                   |                     |              |            |          |          |                  |  |
| Servers / Groups  | AAA Method     | List AAA Advan    | nced                |              |            |          |          |                  |  |
| Authentication    |                | + Add × Delet     | е                   |              |            |          |          |                  |  |
| Authorization     | _              |                   |                     |              |            |          |          |                  |  |
| Accounting        |                | Name ~            | Type v              | Group Type v | Group1 ~   | Group2 ~ | Group3 ~ | Group4 ~         |  |
| Accounting        | 0              | alzlab-rad-authz  | network             | group        | alzlab-rad | N/A      | N/A      | N/A              |  |
|                   | 0              | wcm_loc_serv_cert | credential-download | local        | N/A        | N/A      | N/A      | N/A              |  |
|                   | 14             | < 1 ► H           | 10 y items per      | page         |            |          |          | 1 - 2 of 2 items |  |
|                   |                |                   |                     |              |            |          |          |                  |  |

| Quick Setup: AAA Authoriza                                  | tion                   | ×               |
|-------------------------------------------------------------|------------------------|-----------------|
| Method List Name*                                           | default                |                 |
| Type*                                                       | network 🔹              |                 |
| Group Type                                                  | local v                |                 |
| Authenticated                                               |                        |                 |
| Available Server Groups                                     | Assigned Server Groups |                 |
| radius ∧<br>Idap<br>tacacs+<br>alzlab-rad<br>fgalvezm-group | ><br><<br>%            |                 |
| Cancel                                                      |                        | Apply to Device |

步驟1和2的CLI配置:

<#root>
9800(config)#
aaa new-model
9800(config)#
aaa authentication login local-auth local
9800(config)#
aaa authorization network default local

✤ 注意:如果需要外部RADIUS身份驗證,請閱讀以下與9800 WLC上的RADIUS伺服器配置相 關的說明:<u>9800 WLC上的AAA配置</u>。確保身份驗證方法清單將「login」設定為type而不是 dot1x。

步驟 3.導航到配置>安全>訪客使用者。選擇+ Add並配置訪客使用者帳戶詳細資訊。

| ld Guest User                          |                                  |   |         |     | ×               |
|----------------------------------------|----------------------------------|---|---------|-----|-----------------|
| General                                |                                  | L | ifetime |     |                 |
| User Name*                             | guestuser                        |   | Years*  | 1 🗘 |                 |
| Password*                              | ••••••                           |   | Months* | 0 0 |                 |
|                                        | Generate password                |   | Days*   | 0 0 |                 |
| Confirm<br>Password*                   | •••••                            |   | Hours*  | 0 0 |                 |
| Description*                           | WebAuth user                     |   | Mins*   | 0 0 |                 |
| AAA Attribute list                     | Enter/Select                     |   |         |     |                 |
| Vo. of<br>Simultaneous<br>Jser Logins* | 0<br>Enter 0 for unlimited users |   |         |     |                 |
|                                        |                                  |   |         |     |                 |
|                                        |                                  |   |         |     |                 |
|                                        |                                  |   |         |     |                 |
|                                        |                                  |   |         |     |                 |
| ) Cancel                               |                                  |   |         |     | Apply to Device |

# CLI配置:

<#root>

9800(config)#

user-name guestuser

9800(config-user-name)#

description "WebAuth user"

9800(config-user-name)#

password 0 <password>

9800(config-user-name)#

type network-user description "WebAuth user" guest-user lifetime year 1

If permanent users are needed then use this command: 9800(config)#

username guestuserperm privilege 0 secret 0 <password>

步驟4. (可選)根據引數對應定義,會自動建立兩個存取控制清單(ACL)。這些ACL是用來定義哪 些流量會觸發重新導向至Web伺服器,以及允許哪些流量通過。如果存在特定要求(例如多個 Web伺服器IP地址或URL過濾器),請導航到Configuration > Security > ACL,選擇+ Add並定義必要的規則;當deny語句定義流量透過時,會重定向允許語句。

自動建立的ACL規則包括:

<#root>

alz-9800#

show ip access-list

Extended IP access list WA-sec-172.16.80.8 10 permit tcp any host 172.16.80.8 eq www 20 permit tcp any host 172.16.80.8 eq 443 30 permit tcp host 172.16.80.8 eq 443 any 40 permit tcp host 172.16.80.8 eq 443 any 50 permit tcp any any eq domain 60 permit udp any any eq domain 70 permit udp any any eq bootpc 80 permit udp any any eq bootps 90 deny ip any any (1288 matches) Extended IP access list WA-v4-int-172.16.80.8 10 deny tcp any host 172.16.80.8 eq www 20 deny tcp any host 172.16.80.8 eq 443 30 permit tcp any any eq www 40 permit tcp any host 192.0.2.1 eq 443

# 配置策略和標籤

步驟 1.導航到配置>標籤和配置檔案> WLANs,選擇+增加以建立新的WLAN。在常規頁籤中定義配 置檔案和SSID名稱以及狀態。

| Add WLAN        |            |                |     | ×               |
|-----------------|------------|----------------|-----|-----------------|
| General Securit | y Advanced |                |     |                 |
| Profile Name*   | EWA-Guest  | Radio Policy   | All |                 |
| SSID*           | EWA-Guest  | Broadcast SSID |     |                 |
| WLAN ID*        | 4          |                |     |                 |
| Status          |            | ]              |     |                 |
|                 |            |                |     |                 |
|                 |            |                |     |                 |
|                 |            |                |     |                 |
|                 |            |                |     |                 |
| Cancel          |            |                |     | Apply to Device |

步驟 2.如果不需要任何無線加密機制,請選擇Security頁籤,並將第2層身份驗證設定為None。在 Layer 3頁籤中,選中Web Policy框,從下拉選單中選擇引數對映,然後從下拉選單中選擇身份驗證 清單。或者,如果之前定義了自定義ACL,請選擇Show Advanced Settings,然後從下拉選單中選 擇適當的ACL。

| Edit WLAN  |             |                  |                                  |                                           | ×                        |
|------------|-------------|------------------|----------------------------------|-------------------------------------------|--------------------------|
|            | 🛦 Changi    | ng WLAN paramete | rs while it is enabled will resu | ult in loss of connectivity for clients o | connected to it.         |
| General    | Security    | Advanced         | Add To Policy Tags               |                                           |                          |
| Layer2     | Layer3      | AAA              |                                  |                                           |                          |
| Laver 2 Se | curity Mode |                  | None                             | Lobby Admin Access                        | 0                        |
|            |             |                  |                                  | Fast Transition                           | Disabled 🔻               |
| MAC Filter | ing         |                  | 0                                | Over the DS                               | 0                        |
| OWE Trans  | sition Mode |                  | 0                                | Reassociation Timeout                     | 20                       |
|            |             |                  |                                  |                                           |                          |
|            |             |                  |                                  |                                           |                          |
|            |             |                  |                                  |                                           |                          |
|            |             |                  |                                  |                                           |                          |
|            |             |                  |                                  |                                           |                          |
|            |             |                  |                                  |                                           | Interactiv               |
|            |             |                  |                                  |                                           | ve Help                  |
|            |             |                  |                                  |                                           |                          |
|            |             |                  |                                  |                                           | _                        |
| Cancel     |             |                  |                                  | Activate Windows                          | Update & Apply to Device |

| dit WLAN                           |                                                    |                                              |                                 |                  |                      |                   |                    | 3     |
|------------------------------------|----------------------------------------------------|----------------------------------------------|---------------------------------|------------------|----------------------|-------------------|--------------------|-------|
|                                    | 🛦 Changi                                           | ing WLAN paramete                            | ers while it is enable          | d will result in | loss of connectivity | for clients conne | cted to it.        |       |
| General                            | Security                                           | Advanced                                     | Add To Policy                   | Tags             |                      |                   |                    |       |
| Layer2                             | Layer3                                             | AAA                                          |                                 |                  |                      |                   |                    |       |
| Web Po                             | licy                                               |                                              |                                 |                  | Show Advanced        | Settings >>>      |                    |       |
| Web Au                             | th Parameter                                       | Мар                                          | EWA-Guest                       | •                |                      |                   |                    |       |
| Authenti                           | ication List                                       |                                              | local-auth 🔻                    | ì                |                      |                   |                    |       |
| For Loca<br>the confi<br>exists on | I Login Method<br>iguration 'aaa a<br>n the device | d List to work, pleas<br>uthorization networ | e make sure<br>k default local' |                  |                      |                   |                    |       |
|                                    |                                                    |                                              |                                 |                  |                      |                   |                    | [     |
| <b>D</b> Cancel                    |                                                    |                                              |                                 | A                | ctivate Window       | ws 🛛 🗄 Up         | odate & Apply to D | evice |
| .I配置:                              |                                                    |                                              |                                 | C.               | Lto Euston in Cont   | rol Danol to act  | ivate Windows      |       |
| root>                              |                                                    |                                              |                                 |                  |                      |                   |                    |       |
| 00(config                          | g)#                                                |                                              |                                 |                  |                      |                   |                    |       |
| an EWA-Gu                          | lest 4 EWA                                         | -Guest                                       |                                 |                  |                      |                   |                    |       |
| 00(config                          | g-wlan)#                                           |                                              |                                 |                  |                      |                   |                    |       |
| security                           | y ft adapt                                         | ive                                          |                                 |                  |                      |                   |                    |       |
| 00(config                          | g-wlan)#                                           |                                              |                                 |                  |                      |                   |                    |       |
| security                           | y wpa                                              |                                              |                                 |                  |                      |                   |                    |       |
| )0(config                          | g-wlan)#                                           |                                              |                                 |                  |                      |                   |                    |       |

no security wpa wpa2 9800(config-wlan)# no security wpa wpa2 ciphers aes 9800(config-wlan)# no security wpa akm dotlx 9800(config-wlan)# security web-auth 9800(config-wlan)# security web-auth authentication-list local-auth 9800(config-wlan)# security web-auth parameter-map EWA-Guest

9800(config-wlan)#

no shutdown

步驟 3.導航到配置>標籤和配置檔案>策略,選擇+增加。定義策略名稱和狀態;確保為本地模式 AP啟用了WLAN交換策略下的集中設定。在Access Policies 頁籤中,從VLAN/VLAN Group下拉選 單中選擇正確的VLAN,如圖所示。

| Ado | d Policy | / Profile            |                             |                 |             |                             |                    | ×      |
|-----|----------|----------------------|-----------------------------|-----------------|-------------|-----------------------------|--------------------|--------|
| Ge  | neral    | Access Policies      | QOS and AVC                 | Mobility        | Advan       | ced                         |                    |        |
|     |          | A Configur           | ing in enabled state will r | esult in loss c | f connectiv | vity for clients associated | with this profile. |        |
|     | Name*    |                      | Guest-Policy                |                 | W           | /LAN Switching Policy       | r                  |        |
|     | Descrip  | tion                 | Policy for guest ac         | cess            | Ce          | entral Switching            | ENABLED            | J      |
|     | Status   |                      | ENABLED                     |                 | Ce          | entral Authentication       | ENABLED            | J      |
|     | Passive  | Client               | DISABLED                    |                 | Ce          | entral DHCP                 | ENABLED            | J      |
|     | Encrypt  | ed Traffic Analytics | DISABLED                    |                 | Ce          | entral Association          | ENABLED            | J      |
|     | CTS P    | olicy                |                             |                 | Fle         | ex NAT/PAT                  | DISABLED           | J      |
|     | Inline T | agging               | 0                           |                 |             |                             |                    |        |
|     | SGACL    | Enforcement          | 0                           |                 |             |                             |                    |        |
|     | Default  | SGT                  | 2-65519                     |                 |             |                             |                    |        |
|     |          |                      |                             |                 |             |                             |                    |        |
|     | Cancel   |                      |                             |                 |             |                             | Apply to           | Device |

| Add Policy Profile                       |                        |             | ×                  |
|------------------------------------------|------------------------|-------------|--------------------|
| General Access Policies                  | QOS and AVC Mobility A | Advanced    |                    |
| RADIUS Profiling                         | ο                      | WLAN ACL    |                    |
| HTTP TLV Caching                         | O                      | IPv4 ACL    | Search or Select 🗸 |
| DHCP TLV Caching                         | 0                      | IPv6 ACL    | Search or Select 🗸 |
| WLAN Local Profiling                     |                        | URL Filters |                    |
| Global State of Device<br>Classification | í                      | Pre Auth    | Search or Select   |
| Local Subscriber Policy Name             | Search or Select       | Post Auth   | Search or Select   |
| VLAN                                     |                        |             |                    |
| VLAN/VLAN Group                          | VLAN2621 <b>v</b>      |             |                    |
| Multicast VLAN                           | Enter Multicast VLAN   |             |                    |
|                                          |                        |             |                    |
| Cancel                                   |                        |             | Apply to Device    |

# CLI配置:

## <#root>

#### 9800(config)#

wireless profile policy Guest-Policy

9800(config-wireless-policy)#

description "Policy for guest access"

9800(config-wireless-policy)#

vlan VLAN2621

9800(config-wireless-policy)#

no shutdown

步驟 4.導航到配置>標籤和配置檔案>標籤,在策略頁籤中依次選擇+增加。定義標籤名稱,然後在 WLAN-POLICY Maps下選擇+ Add,並增加之前建立的WLAN和策略配置檔案。

| Add Policy Tag   |                     |                                    | ×               |  |  |  |  |  |
|------------------|---------------------|------------------------------------|-----------------|--|--|--|--|--|
| Name*            | EWA-Tag             |                                    |                 |  |  |  |  |  |
| Description      | Enter Description   |                                    |                 |  |  |  |  |  |
| VULAN-POLICY     | / Maps: 0           |                                    |                 |  |  |  |  |  |
| + Add × Dele     | ete                 |                                    |                 |  |  |  |  |  |
| WLAN Profile     |                     | <ul> <li>Policy Profile</li> </ul> | ¥.              |  |  |  |  |  |
|                  | No items to display |                                    |                 |  |  |  |  |  |
| Map WLAN and Pol | icy                 |                                    |                 |  |  |  |  |  |
| WLAN Profile*    | EWA-Guest           | Policy Profile*                    | Guest-Policy 🔹  |  |  |  |  |  |
|                  |                     |                                    |                 |  |  |  |  |  |
| RLAN-POLICY      | Maps: 0             |                                    |                 |  |  |  |  |  |
| Cancel           |                     |                                    | Apply to Device |  |  |  |  |  |

# CLI配置:

## <#root>

9800(config)#

wireless tag policy EWA-Tag

9800(config-policy-tag)#

wlan EWA-Guest policy Guest-Policy

步驟 5.導航到Configuration > Wireless > Access Points,並選擇用於廣播此SSID的AP。從Edit AP選單中,從「Policy」下拉選單中選擇新建立的標籤。

### Edit AP

| AP Name*                                                                               | C9117AXI-lobby                                                                | Primary Software Version       | 17.3.3.26                       | <b>^</b>  |
|----------------------------------------------------------------------------------------|-------------------------------------------------------------------------------|--------------------------------|---------------------------------|-----------|
| Location*                                                                              | default location                                                              | Predownloaded Status           | N/A                             |           |
| Base Radio MAC                                                                         | 0cd0.f897.ae60                                                                | Predownloaded Version          | N/A                             | - 1       |
| Ethernet MAC                                                                           | 0cd0.f894.5c34                                                                | Next Retry Time                | N/A                             | - 1       |
| Admin Status                                                                           | DISABLED                                                                      | Boot Version                   | 1.1.2.4                         | - 1       |
| AP Mode                                                                                | Local                                                                         | IOS Version                    | 17.3.3.26                       | - 1       |
| Operation Status                                                                       | Registered                                                                    | Mini IOS Version               | 0.0.0.0                         | - 1       |
| Fabric Status                                                                          | Disabled                                                                      | IP Config                      |                                 | - 1       |
| LED State                                                                              | ENABLED                                                                       | CAPWAP Preferred Mode IPv4     | 4                               | - 1       |
| LED Brightness<br>Level                                                                | 8 🔻                                                                           | DHCP IPv4 Address 172          | 2.16.10.133                     | - 1       |
| Tago                                                                                   |                                                                               | Static IP (IPv4/IPv6)          |                                 | - 1       |
| тауз                                                                                   |                                                                               | Time Statistics                |                                 |           |
| A Changing Tags will cause<br>lose association with the Con<br>to AP is not allowed wi | e the AP to momentarily<br>troller. Writing Tag Config<br>hile changing Tags. | Up Time                        | 0 days 0 hrs 19<br>mins 13 secs |           |
|                                                                                        |                                                                               | Controller Association Latency | 2 mins 7 secs                   | ctive He  |
| Policy                                                                                 | EWA-Tag 🗸                                                                     |                                |                                 | đ         |
| Site                                                                                   | default-site-tag                                                              |                                |                                 | - L       |
|                                                                                        | dofault-rf-tag                                                                |                                |                                 | -         |
| Cancel                                                                                 |                                                                               | Activate Windows               | Update & Apply                  | to Device |

×

如果需要同時標籤多個AP,則有兩個可用選項:

選項A。導航到配置>無線設定>高級,從此處選擇立即開始以顯示配置選單清單。選擇標籤AP旁邊 的清單圖示,這會顯示處於加入狀態的所有AP的清單,檢查所需的AP,然後選擇+標籤AP,從下拉 選單中選擇建立的策略標籤。

# Wireless Setup Flow Overview

This screen allows you to design Wireless LAN Configuration. It involves creating Policies and Tags. Once the design is completed, they can be deployed to the Access Points right here.

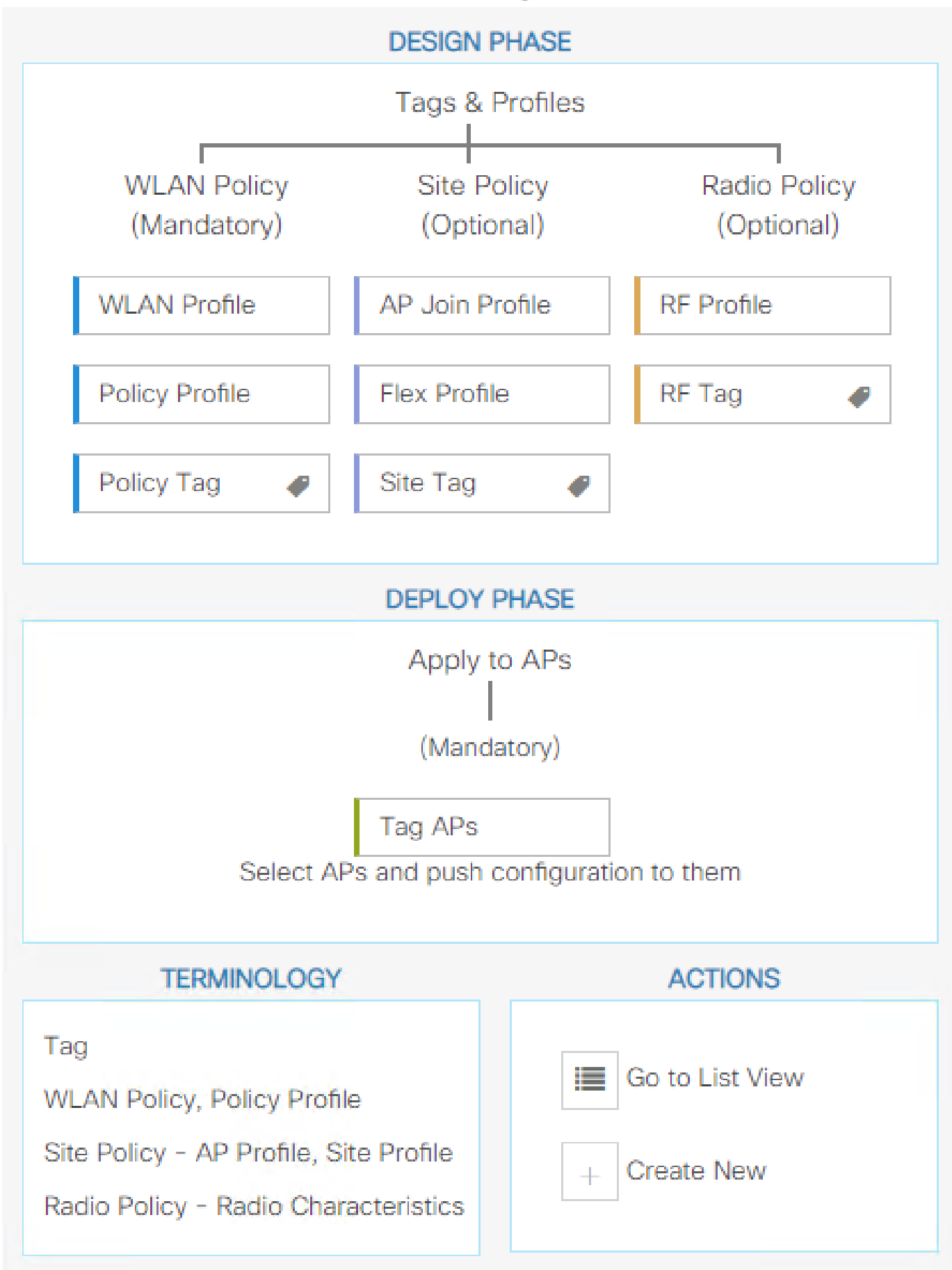

\_\_\_\_\_

0x7B 0x73 0x0B 0x1E 0x46 0x2A 0xD7 0x8F 0x23 0xF3 0xFE 0x9E 0x5C 0xB0 0xEB 0xF8 0x0000000a

0x000001a 1

#### 9800#

show platform software cgacl chassis active F0 group-idx <group index> acl

Acl ID Acl Name CGACL Type Protocol Direction Sequence 16 IP-Adm-V6-Int-ACL-global Punt IPv6 IN 1 25 WA-sec-172.16.80.8 Security IPv4 IN 2

26 WA-v4-int-172.16.80.8 Punt IPv4 IN 1

19 implicit\_deny Security IPv4 IN 3
21 implicit\_deny\_v6 Security IPv6 IN 3
18 preauth\_v6 Security IPv6 IN 2

# 疑難排解

#### 永遠線上跟蹤

WLC 9800提供永遠開啟追蹤功能。這可確保所有與客戶端連線相關的錯誤、警告和通知級別消息 被持續記錄,並且您可以在事件發生後檢視事件或故障條件的日誌。

💊 註:根據生成的日誌量,您可以將時間從幾小時縮短到幾天。

為了檢視9800 WLC預設收集的跟蹤,您可以透過SSH/Telnet連線到9800 WLC並閱讀以下步驟(確 保將會話記錄到文本檔案中)。

步驟 1.檢查控制器目前時間,以便追蹤問題發生時的記錄。

<#root>

9800#

show clock

步驟 2.根據系統配置的指示,從控制器緩衝區或外部系統日誌收集系統日誌。這樣可以快速檢視系 統運行狀況和錯誤(如果有)。 <#root>

9800#

show logging

步驟 3.驗證是否啟用了任何調試條件。

<#root>

9800#

show debugging

IOSXE Conditional Debug Configs: Conditional Debug Global State: Stop IOSXE Packet Tracing Configs: Packet Infra debugs: Ip Address Port

注意:如果發現列出任何條件,則意味著所有遇到啟用條件(MAC地址、IP地址等)的進程 的跟蹤將記錄到調試級別。如此可能會增加記錄量。因此,建議在不主動調試時清除所有條件

步驟 4.假設步驟3中沒有列出測試中的mac地址作為條件。收集特定MAC位址的永遠線上通知層級 追蹤。

#### <#root>

0

9800#

show logging profile wireless filter [mac | ip] [<aaaa.bbbb.cccc> | <a.b.c.d>] to-file always-on-<FILENA

您可顯示作業階段中的內容,或可將檔案複製到外部 TFTP 伺服器。

<#root>

9800#

more bootflash:always-on-<FILENAME.txt>

or

9800#

copy bootflash:always-on-<FILENAME.txt> tftp://<a.b.c.d>/<path>/always-on-<FILENAME.txt>

# 條件式偵錯和無線電主動式追蹤

如果永遠線上的追蹤無法提供足夠資訊來判斷觸發調查中問題的原因,您可以啟用條件式偵錯並擷 取「無線電作用中(RA)」追蹤,此追蹤會為與指定條件(此案例為使用者端mac位址)互動的所有 處理作業提供偵錯層級追蹤。要啟用條件調試,請閱讀以下步驟。

步驟 1.確保沒有啟用調試條件。

<#root>

9800#

clear platform condition all

步驟 2.為要監控的無線客戶端MAC地址啟用調試條件。

以下命令會開始監控提供的 MAC 位址 30 分鐘(1800 秒)。您可選擇將此時間增加至 2085978494 秒。

<#root>

9800#

debug wireless mac <aaaa.bbbb.cccc> {monitor-time <seconds>}

注意:要同時監控多個客戶端,請對每個mac地址運行debug wireless mac命令。

💊 注意:無線客戶端活動不會顯示在終端會話中,因為所有日誌都緩衝在內部以便以後檢視。

步驟 3.重現您要監控的問題或行為。

步驟 4.如果在預設或配置的監控時間之前重現問題,則停止調試。

<#root>

9800#

no debug wireless mac <aaaa.bbbb.cccc>

當監控時間結束或偵錯無線停止後,9800 WLC 會產生本機檔案,名稱如下:

ra\_trace\_MAC\_aaaabbbbcccc\_HHMMSS.XXX\_timezone\_DayWeek\_Month\_Day\_year.log

步驟 5. 收集 MAC 位址活動的檔案。 您可將 ra\_trace.log 複製到外部伺服器,或將輸出內容直接

## 顯示於螢幕上。

# 檢查 RA 追蹤檔案的名稱。

#### <#root>

9800#

dir bootflash: | inc ra\_trace

## 將檔案複製到外部伺服器:

#### <#root>

#### 9800#

copy bootflash:ra\_trace\_MAC\_aaaabbbbcccc\_HHMMSS.XXX\_timezone\_DayWeek\_Month\_Day\_year.log tftp://<a.b.c.dz

### 顯示內容:

#### <#root>

9800#

more bootflash:ra\_trace\_MAC\_aaaabbbbcccc\_HHMMSS.XXX\_timezone\_DayWeek\_Month\_Day\_year.log

步驟 6.如果根本原因仍不明顯,請收集內部日誌,這些日誌是調試級別日誌的更詳細檢視。您不需 要再次調試客戶端,因為命令提供已收集並在內部儲存的調試日誌。

#### <#root>

9800#

```
show logging profile wireless internal filter [mac | ip] [<aaaa.bbbb.cccc> | <a.b.c.d>] to-file ra-inter
```

注意:此命令輸出返回所有進程的所有日誌記錄級別的跟蹤,而且輸出量非常大。請與Cisco TAC聯絡以幫助分析這些跟蹤。

#### <#root>

9800#

copy bootflash:ra-internal-<FILENAME>.txt tftp://<a.b.c.d>/ra-internal-<FILENAME>.txt

顯示內容:

<#root>

9800#

more bootflash:ra-internal-<FILENAME>.txt

步驟 7.移除偵錯條件。

💊 注意:請確保在排除會話故障後始終刪除調試條件。

內嵌封包擷取

9800控制器可以本機偵測封包;這可以更輕鬆地排解疑難問題,因為控制平面封包處理可視性。

步驟 1.定義ACL以過濾相關的流量。對於Web身份驗證,建議允許來自和傳向Web伺服器的流量 ,以及來自和傳向客戶端連線的一些AP的流量。

```
<#root>
```

9800(config)#

ip access-list extended EWA-pcap

9800(config-ext-nacl)#

permit ip any host <web server IP>

9800(config-ext-nacl)#

permit ip host <web server IP> any

9800(config-ext-nacl)#

permit ip any host <AP IP>

9800(config-ext-nacl)#

permit ip host <AP IP> any

步驟 2.定義監視捕獲引數。確保兩個方向的控制平面流量均已啟用,介面是指控制器的物理上行鏈 路。

#### <#root>

monitor capture EWA buffer size <buffer size in MB>

#### 9800#

monitor capture EWA access-list EWA-pcap

#### 9800#

monitor capture EWA control-plane both interface <uplink interface> both

#### <#root>

9800#

show monitor capture EWA

Status Information for Capture EWA Target Type: Interface: Control Plane, Direction: BOTH

Interface: TenGigabitEthernet0/1/0, Direction: BOTH

Status : Inactive Filter Details:

Access-list: EWA-pcap

Inner Filter Details: Buffer Details: Buffer Type: LINEAR (default)

Buffer Size (in MB): 100

Limit Details: Number of Packets to capture: 0 (no limit) Packet Capture duration: 0 (no limit) Packet Size to capture: 0 (no limit) Packet sampling rate: 0 (no sampling)

## 步驟 3.開始監控器捕獲並重現問題。

<#root>

9800#

monitor capture EWA start

Started capture point : EWA

#### <#root>

9800#

monitor capture EWA stop

Stopped capture point : EWA
9800#monitor capture EWA export tftp://<a.b.c.d>/EWA.pcap

或者,也可以從GUI下載捕獲,導航到故障排除>資料包捕獲,並在配置的捕獲上選擇導出。從下拉 選單中選擇desktop(案頭),透過HTTP將捕獲下載到所需的資料夾中。

| Tro | bleshooting • > P | acket Capture             |                         |               |           | 📥 <u>Need</u> | help on what logs to collect fo | or various scenarios? |
|-----|-------------------|---------------------------|-------------------------|---------------|-----------|---------------|---------------------------------|-----------------------|
|     | Capture ~<br>Name | Interface                 | Monitor Control Plane ~ | Buffer Size ~ | Filter by | Limit         | Status                          | Action                |
|     | EWA               | , TenGigabitEthernet0/1/0 | Yes                     | 0%            |           | O 0 secs      | Inactive                        | Start DExport         |
| н   | < 1 ⊨ H           | 10 👻 items per page       |                         |               |           | E             | port Capture - EWA              | 🔀 1 items             |
|     |                   |                           |                         |               |           |               | Export to* desktop              | · · ·                 |
|     |                   |                           |                         |               |           | (             | Cancel                          | Export                |
|     |                   |                           |                         |               |           |               |                                 |                       |

客戶端故障排除

Web驗證WLAN依賴於客戶端行為,在此基礎上,客戶端行為知識和資訊是確定Web驗證錯誤行為 的根本原因的關鍵。

HAR瀏覽器故障排除

許多現代的瀏覽器,例如Mozilla Firefox和Google Chrome,提供控制檯開發人員工具來調試Web應 用程式互動。HAR檔案是客戶端-伺服器互動的記錄,提供HTTP互動的時間表以及請求和響應資訊 (報頭、狀態代碼、引數等)。

HAR檔案可以從使用者端瀏覽器匯出,並匯入到其他瀏覽器以進行進一步分析。本文檔概述了如何 從Mozilla Firefox收集HAR檔案。

步驟 1.使用Ctrl + Shift + I打開Web Developer Tools,或者按一下右鍵瀏覽器內容並選擇Inspect。

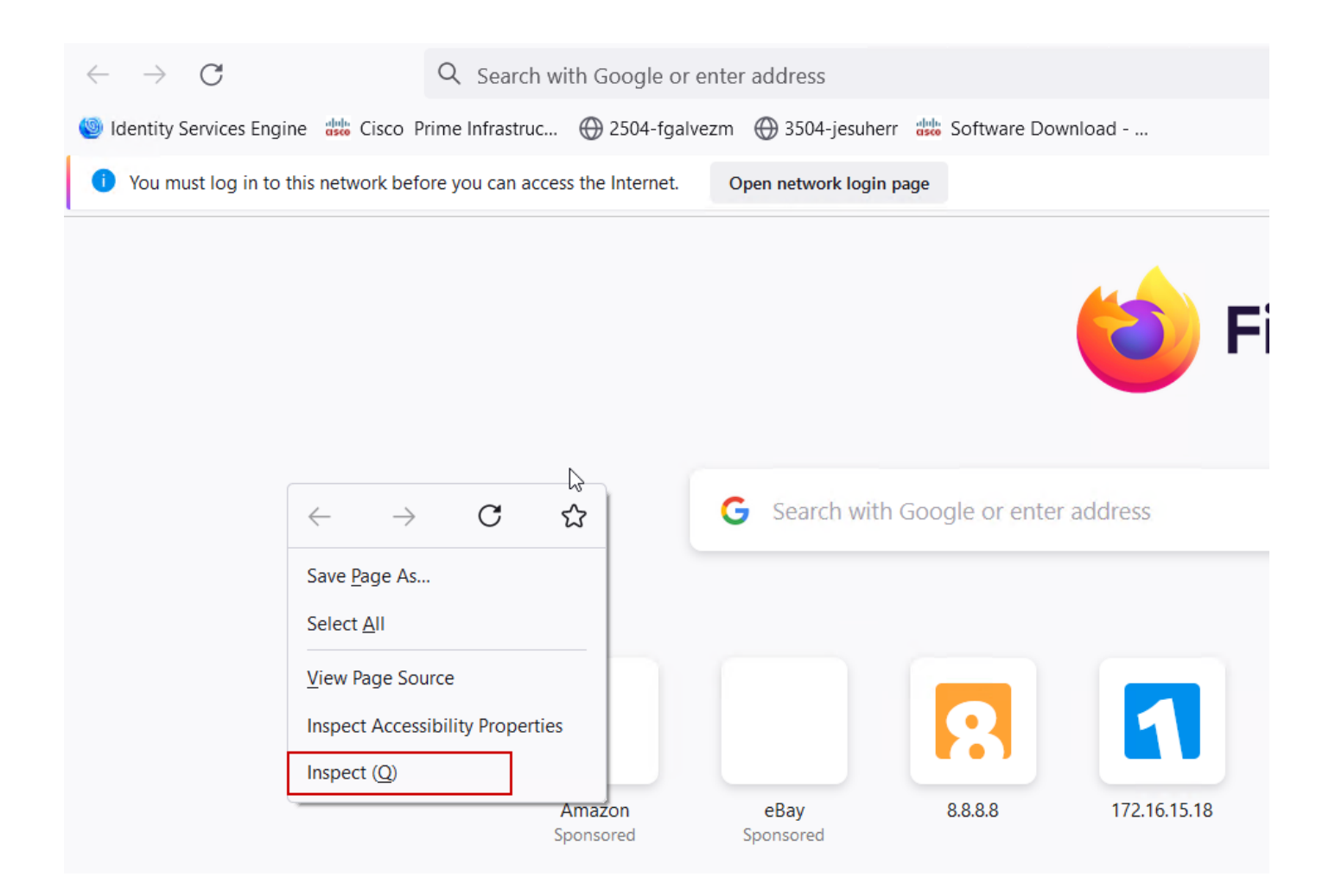

步驟 2.導航到網路,確保選擇「全部」以捕獲所有請求型別。選擇齒輪圖示並確保Persist Logs旁 邊有一個箭頭,否則每當觸發域更改時,日誌請求都會被清除。

| Image: Inspector         Image: Console         Image: Debugger         Image: Console         Image: Console <th ima<="" th=""><th>D: Memory</th><th>E Storage</th><th>Acc</th><th>essibility</th><th>SSS App</th><th>plication</th><th></th><th></th><th></th><th>б] ••• ×</th></th> | <th>D: Memory</th> <th>E Storage</th> <th>Acc</th> <th>essibility</th> <th>SSS App</th> <th>plication</th> <th></th> <th></th> <th></th> <th>б] ••• ×</th> | D: Memory | E Storage | Acc    | essibility | SSS App | plication |          |               |                   | б] ••• × |
|----------------------------------------------------------------------------------------------------|----------------------------------------------------------------------------------------------------|-----------|-----------|--------|------------|---------|-----------|----------|---------------|-------------------|----------|
| Trilter URLs                                                                                                    | ΠQ                                                                                                    | O All H   | TML CSS   | JS XHR | Fonts      | Images  | Media     | WS Other | Disable Cache | No Throttling 🗘 🔆 |          |
| Perform a request or Reload the page to see detailed information about network activity.                                                                                                    |                                                                                                    |           |           |        |            |         |           |          | [             | ✓ Persist Logs    |          |
| Click on the button to start performance analysis.                                                                                                    |                                                                                                    |           |           |        |            |         |           |          |               | Import HAR File   |          |
| 0                                                                                                    |                                                                                                    |           |           |        |            |         |           |          |               | Save All As HAR   |          |
|                                                                                                    |                                                                                                    |           |           |        |            |         |           |          |               | Copy All As HAR   |          |
|                                                                                                    |                                                                                                    |           |           |        |            |         |           |          |               |                   |          |
| A No converte                                                                                                    |                                                                                                    |           |           |        |            |         |           |          |               |                   |          |

步驟 3.重現問題,確保瀏覽器記錄所有請求。一旦重現問題「停止網路日誌記錄」,然後選擇齒輪 圖示並選擇Save All As HAR。

| (r     | Inspect     | tor 👂 🤇  | Console D Debugger           | Network {} Style Editor                                                  | storage 🔺 Accessibility     | SSS Applicati | on                 |               | ❶₁ 🗊 … ×                         |
|--------|-------------|----------|------------------------------|--------------------------------------------------------------------------|-----------------------------|---------------|--------------------|---------------|----------------------------------|
| Û      | 🗑 Filter UR | ₹Ls      |                              | 11 Q Q                                                                   | All HTML CSS JS XHR         | Fonts Imag    | ges Media WS Other | Disable Cache | No Throttling 🕈 🔆                |
| Status | s Me        | ethod    | Domain                       | File                                                                     | Initiator                   | Туре          | Transferred        | Size          | <ul> <li>Persist Logs</li> </ul> |
| 200    | GE          | т        | X 172.16.80.2                | 1                                                                        | document                    | html          | 756 B              | 503 B         |                                  |
|        | GE          | т        | 172.16.80.2                  | favicon.ico                                                              | img                         |               | cached             |               | Import HAR File                  |
| 200    | GE          | т        | <b>%</b> 172.16.80.8         | consent.html?switch_url=http://192.0.2.1/login.html⪅_mac=0cd0:f8:94:f8:4 | document                    | html          | 3.02 KB            | 2.78 KB       | Save All As HAR                  |
| 200    | GE          | т        | <b>%</b> 172.16.80.8         | aup.html                                                                 | subdocument                 | html          | cached             | 2.51 KB       | Copy All As HAR                  |
| 404    | GE          | т        | K 172.16.80.8                | favicon.ico                                                              | FaviconLoader.jsm:191 (img) | html          | cached             | 1.22 KB       | 0 ms                             |
| 200    | PO          | ST       | <b>%</b> 192.0.2.1           | login.html                                                               | consent.html:37 (document)  | html          | 2.33 KB            | 2.18 KB       | 248 ms 🗸                         |
| Ō      | 18 requests | s 565.21 | 1 KB / 285.89 KB transferred | Finish: 19.18 s DOMContentLoaded: 3.82 s load: 4.97 s                    |                             |               |                    |               |                                  |

使用者端封包擷取

使用Windows或MacOS等作業系統的無線使用者端可以在其無線網路卡介面卡上偵測封包。雖然它 們不能直接取代無線資料包捕獲,但可以大致瞭解整個Web身份驗證流程。

DNS請求:

 11068 2021-09-28 06:44:07.364305
 172.16.21.153
 172.16.21.7
 DHS
 182 53
 Standard query 0x8586 A prod.detectportal.prod.cloudops.mozgcp.net

 11069 2021-09-28 06:44:07.35332
 172.16.21.7
 DHS
 195 57857
 Standard query 0x8586 A prod.detectportal.prod.cloudops.mozgcp.net

 11069 2021-09-28 06:44:07.35332
 172.16.21.7
 DHS
 195 57857
 Standard query 0x8586 A prod.detectportal.firefox.com GWME detectportal.prod.detectportal.prod.cloudops.mozgcp.net A 34.107.221.8

 11070 2021-09-28 06:44:07.37373
 172.16.21.77
 DHS
 195 57857
 Standard query 0x8586 A prod.detectportal.firefox.com GWME detectportal.prod.eductportal.prod.cloudops.mozgcp.net A 34.107.221.8

 11070 2021-09-28 06:44:07.012737
 172.16.21.77
 DHS
 1195 57857
 Standard query 0x90.cloudops.mozgcp.net A 34.107.221.8

用於重定向的初始TCP握手和HTTP GET:

| 444 2021-09-27 21:53:46 | 172.16.21.153 | 52.185.211.133 | TCP  | 66  | 54623 → 443 [SYN] Seq=0 Win=64240 Len=0 MSS=1460 WS=256 SACK_PERM=1 |
|-------------------------|---------------|----------------|------|-----|---------------------------------------------------------------------|
| 445 2021-09-27 21:53:46 | 172.16.21.153 | 96.7.93.42     | HTTP | 205 | GET /files/vpn_ssid_notif.txt HTTP/1.1                              |
| 446 2021-09-27 21:53:46 | 96.7.93.42    | 172.16.21.153  | HTTP | 866 | HTTP/1.1 200 OK (text/html)                                         |
| 447 2021-09-27 21:53:46 | 172.16.21.153 | 96.7.93.42     | TCP  | 54  | 65421 → 80 [ACK] Seq=303 Ack=1625 Win=131072 Len=0                  |

## 與外部伺服器的TCP握手:

| 11089 2021-09-28 06:44:07.872917 | 172.16.21.153 | 172.16.80.8   | TCP | 66 | 65209 → 80 [SYN] Seq=0 Win=64240 Len=0 MSS=1460 WS=256 SACK_PERM=1           |
|----------------------------------|---------------|---------------|-----|----|------------------------------------------------------------------------------|
| 11090 2021-09-28 06:44:07.880494 | 172.16.80.8   | 172.16.21.153 | TCP | 66 | 80 + 65209 [SYN, ACK] Seq=0 Ack=1 Win+8192 Len+0 MSS=1250 WS=256 SACK_PERM=1 |
| 11091 2021-09-28 06:44:07.880947 | 172.16.21.153 | 172.16.80.8   | TCP | 54 | 65209 → 80 [ACK] Seq=1 Ack=1 Win=131072 Len=0                                |

### HTTP GET到外部伺服器(強制網路門戶請求):

| 11106 2021-09-28 06:44:08.524191 | 172.16.21.153 | 172.16.80.8   | HTTP | 563  | 6ET /webauth/consent.html?switch_url=http://192.0.2.1/login.html≈_mac=0c:d0:f8:97:ae:60&client_mac=34:23:87:4c:6b:f7&ssid=EwA-Guest&redirect=http://www.ms |
|----------------------------------|---------------|---------------|------|------|----------------------------------------------------------------------------------------------------|
| 11107 2021-09-28 06:44:08.582258 | 172.16.80.8   | 172.16.21.153 | TCP  | 54   | 80 → 65209 [ACK] Seq=1 Ack=510 Win=66048 Len=0                                                                                                    |
| 11112 2021-09-28 06:44:08.786215 | 172.16.80.8   | 172.16.21.153 | TCP  | 1304 | 80 → 65209 [ACK] Seq=1 Ack=510 Win=66048 Len=1250 [TCP segment of a reassembled PDU]                                                                       |
| 11113 2021-09-28 06:44:08.787102 | 172.16.80.8   | 172.16.21.153 | TCP  | 1304 | 80 → 65209 [ACK] Seq=1251 Ack=510 Win=66048 Len=1250 [TCP segment of a reassembled PDU]                                                                    |
| 11114 2021-09-28 06:44:08.787487 | 172.16.21.153 | 172.16.80.8   | TCP  | 54   | 65209 → 80 (ACK) Seq=510 Ack=2501 Win=131072 Len=0                                                                                                    |
| 11115 2021-09-28 06:44:08.787653 | 172.16.80.8   | 172.16.21.153 | HTTP | 648  | HTTP/1.1 200 OK (text/html)                                                                                                    |
| 11116 2021-09-28 06:44:08.834606 | 172.16.21.153 | 172.16.80.8   | TCP  | 54   | 65209 → 80 [ACK] Seq=510 Ack=3095 Win=130560 Len=0                                                                                                    |

## HTTP POST至虛擬IP以進行驗證:

| 12331 2021-09-28 06:44:50.644118 | 172.16.21.153 | 192.0.2.1     | TCP  | 66   | 52359 → 80 [SYN] Seq=0 Win=64240 Len=0 MSS=1460 WS=256 SACK_PERM=1                    |
|----------------------------------|---------------|---------------|------|------|---------------------------------------------------------------------------------------|
| 12332 2021-09-28 06:44:50.648688 | 192.0.2.1     | 172.16.21.153 | TCP  | 66   | 80 + 52359 [SVN, ACK] Seq=0 Ack=1 Win=64240 Len=0 MSS=1250 SACK_PERM=1 WS=128         |
| 12333 2021-09-28 06:44:50.649166 | 172.16.21.153 | 192.0.2.1     | TCP  | 54   | 52359 + 80 [ACK] Seq=1 Ack=1 Win=131072 Len=0                                         |
| 12334 2021-09-28 06:44:50.667759 | 172.16.21.153 | 192.0.2.1     | HTTP | 609  | POST /login.html HTTP/1.1 (application/x-www-form-urlencoded)                         |
| 12335 2021-09-28 06:44:50.672372 | 192.0.2.1     | 172.16.21.153 | TCP  | 54   | 80 + 52359 [ACK] Seq=1 Ack=556 Win=64128 Len=0                                        |
| 12337 2021-09-28 06:44:50.680599 | 192.0.2.1     | 172.16.21.153 | TCP  | 1014 | 80 → 52359 [ACK] Seq=1 Ack=556 Win=64128 Len=960 [TCP segment of a reassembled PDU]   |
| 12338 2021-09-28 06:44:50.680906 | 192.0.2.1     | 172.16.21.153 | TCP  | 1014 | 80 + 52359 [ACK] Seq=961 Ack=556 Win=64128 Len=960 [TCP segment of a reassembled PDU] |
| 12339 2021-09-28 06:44:50.681125 | 172.16.21.153 | 192.0.2.1     | TCP  | 54   | 52359 + 80 [ACK] Seq=556 Ack=1921 Win=131072 Len=0                                    |
| 12340 2021-09-28 06:44:50.681261 | 192.0.2.1     | 172.16.21.153 | HTTP | 544  | HTTP/1.0 200 OK (text/html)                                                           |
| 12341 2021-09-28 06:44:50.681423 | 192.0.2.1     | 172.16.21.153 | TCP  | 54   | 80 → 52359 [FIN, ACK] Seq=2411 Ack=556 Win=64128 Len=0                                |
| 12342 2021-09-28 06:44:50.681591 | 172.16.21.153 | 192.0.2.1     | TCP  | 54   | 52359 → 88 [ACK] Seq=556 Ack=2411 Win=130560 Len=0                                    |
| 12353 2021-09-28 06:44:50.749848 | 172.16.21.153 | 192.0.2.1     | TCP  | 54   | 52359 → 80 [ACK] Seq=556 Ack=2412 Win=130560 Len=0                                    |

# 成功嘗試的範例

這是從無線電活動跟蹤角度成功嘗試連線的輸出,使用此參考來確定連線到第3層Web身份驗證 SSID的客戶端的客戶端會話階段。

802.11驗證與關聯:

#### <#root>

2021/09/28 12:59:51.781967 {wncd\_x\_R0-0}{1}: [client-orch-sm] [26328]: (note): MAC: 3423.874c.6bf7 Asso 2021/09/28 12:59:51.782009 {wncd\_x\_R0-0}{1}: [client-orch-sm] [26328]: (debug): MAC: 3423.874c.6bf7

Received Dot11 association request.

Processing started,

SSID: EWA-Guest, Policy profile: Guest-Policy

, AP Name: C9117AXI-lobby, Ap Mac Address: 0cd0.f897.ae60 BSSID MAC0000.0000.0000 wlan ID: 4RSSI: -39, 2021/09/28 12:59:51.782152 {wncd\_x\_R0-0}{1}: [client-orch-state] [26328]: (note): MAC: 3423.874c.6bf7 C 2021/09/28 12:59:51.782357 {wncd\_x\_R0-0}{1}: [dot11-validate] [26328]: (info): MAC: 3423.874c.6bf7 WiFi 2021/09/28 12:59:51.782480 {wncd\_x\_R0-0}{1}: [dot11] [26328]: (debug): MAC: 3423.874c.6bf7 dot11 send a

Sending association response with resp\_status\_code: 0

| 2021/09/28 | 12:59:51.782483 | {wncd_x_R0-0}{1}: | [dot11] [26328]: (debug): MAC: 3423.874c.6bf7 Dot11 Capa | ιbi |
|------------|-----------------|-------------------|----------------------------------------------------------|-----|
| 2021/09/28 | 12:59:51.782509 | {wncd_x_R0-0}{1}: | [dot11-frame] [26328]: (info): MAC: 3423.874c.6bf7 WiFi  | di  |
| 2021/09/28 | 12:59:51.782519 | {wncd_x_R0-0}{1}: | [dot11] [26328]: (info): MAC: 3423.874c.6bf7 dot11 send  | as  |
| 2021/09/28 | 12:59:51.782611 | {wncd_x_R0-0}{1}: | [dot11] [26328]: (note): MAC: 3423.874c.6bf7             |     |

#### Association success. AID 1

, Roaming = False, WGB = False, 11r = False, 11w = False 2021/09/28 12:59:51.782626 {wncd\_x\_R0-0}{1}: [dot11] [26328]: (info): MAC: 3423.874c.6bf7 D0T11 state t 2021/09/28 12:59:51.782676 {wncd\_x\_R0-0}{1}: [client-orch-sm] [26328]: (debug): MAC: 3423.874c.6bf7

Station Dot11 association is successful.

### 已跳過第2層身份驗證:

#### <#root>

```
2021/09/28 12:59:51.782727 {wncd_x_R0-0}{1}: [client-orch-sm] [26328]: (debug): MAC: 3423.874c.6bf7 Sta
2021/09/28 12:59:51.782745 {wncd_x_R0-0}{1}: [client-orch-state] [26328]: (note): MAC: 3423.874c.6bf7 C
2021/09/28 12:59:51.782785 {wncd_x_R0-0}{1}: [client-auth] [26328]: (note): MAC: 3423.874c.6bf7
```

#### L2 Authentication initiated. method WEBAUTH

, Policy VLAN 2621,AAA override = 0 2021/09/28 12:59:51.782803 {wncd\_x\_R0-0}{1}: [sanet-shim-translate] [26328]: (ERR): 3423.874c.6bf7 wlan [...] 2021/09/28 12:59:51.787912 {wncd\_x\_R0-0}{1}: [client-auth] [26328]: (info): MAC: 3423.874c.6bf7 Client 2021/09/28 12:59:51.787953 {wncd\_x\_R0-0}{1}: [client-auth] [26328]: (info): MAC: 3423.874c.6bf7 Client 2021/09/28 12:59:51.787966 {wncd\_x\_R0-0}{1}: [client-orch-sm] [26328]: (debug): MAC: 3423.874c.6bf7

L2 Authentication of station is successful., L3 Authentication : 1

# ACL插孔:

#### <#root>

```
2021/09/28 12:59:51.785227 {wncd_x_R0-0}{1}: [webauth-sm] [26328]: (info): [ 0.0.0.0]Starting Webauth,
2021/09/28 12:59:51.785307 {wncd_x_R0-0}{1}: [auth-mgr-feat_wireless] [26328]: (info): [0000.0000.0000:
2021/09/28 12:59:51.785378 {wncd_x_R0-0}{1}: [webauth-acl] [26328]: (info): capwap_9000000b[3423.874c.6
```

Applying IPv4 intercept ACL via SVM, name: WA-v4-int-172.16.80.8

, priority: 50, IIF-ID: 0
2021/09/28 12:59:51.785738 {wncd\_x\_R0-0}{1}: [epm-redirect] [26328]: (info): [0000.0000.0000:unknown]

URL-Redirect-ACL = WA-v4-int-172.16.80.8

2021/09/28 12:59:51.786324 {wncd\_x\_R0-0}{1}: [webauth-acl] [26328]: (info): capwap\_9000000b[3423.874c.6

Applying IPv6 intercept ACL via SVM, name: IP-Adm-V6-Int-ACL-global, priority: 52

, IIF-ID: 0
2021/09/28 12:59:51.786598 {wncd\_x\_R0-0}{1}: [epm-redirect] [26328]: (info): [0000.0000.0000:unknown]

URL-Redirect-ACL = IP-Adm-V6-Int-ACL-global

2021/09/28 12:59:51.787904 {wncd\_x\_R0-0}{1}: [client-auth] [26328]: (info): MAC: 3423.874c.6bf7 Client

#### IP學習過程:

#### <#root>

2021/09/28 12:59:51.799515 {wncd\_x\_R0-0}{1}: [client-orch-state] [26328]: (note): MAC: 3423.874c.6bf7 C 2021/09/28 12:59:51.799716 {wncd\_x\_R0-0}{1}: [client-iplearn] [26328]: (info): MAC: 3423.874c.6bf7

IP-learn state transition: S\_IPLEARN\_INIT -> S\_IPLEARN\_IN\_PROGRESS

2021/09/28 12:59:51.802213 {wncd\_x\_R0-0}{1}: [client-auth] [26328]: (info): MAC: 3423.874c.6bf7 Client 2021/09/28 12:59:51.916777 {wncd\_x\_R0-0}{1}: [sisf-packet] [26328]: (debug): RX: ARP from interface cap [...] 2021/09/28 12:59:52.810136 {wncd\_x\_R0-0}{1}: [client-iplearn] [26328]: (note): MAC: 3423.874c.6bf7

Client IP learn successful. Method: ARP IP: 172.16.21.153

2021/09/28 12:59:52.810185 {wncd\_x\_R0-0}{1}: [epm] [26328]: (info): [0000.0000.0000:unknown] HDL = 0x0 2021/09/28 12:59:52.810404 {wncd\_x\_R0-0}{1}: [auth-mgr] [26328]: (info): [3423.874c.6bf7:capwap\_9000000 2021/09/28 12:59:52.810794 {wncd\_x\_R0-0}{1}: [auth-mgr-feat\_wireless] [26328]: (info): [0000.0000.0000: 2021/09/28 12:59:52.810863 {wncd\_x\_R0-0}{1}: [client-iplearn] [26328]: (info): MAC: 3423.874c.6bf7

IP-learn state transition: S\_IPLEARN\_IN\_PROGRESS -> S\_IPLEARN\_COMPLETE

#### 第3層身份驗證和重定向過程:

#### <#root>

2021/09/28 12:59:52.811141 {wncd\_x\_R0-0}{1}: [client-auth] [26328]: (note): MAC: 3423.874c.6bf7

L3 Authentication initiated. LWA

2021/09/28 12:59:52.811154 {wncd\_x\_R0-0}{1}: [client-auth] [26328]: (info): MAC: 3423.874c.6bf7 Client 2021/09/28 12:59:55.324550 {wncd\_x\_R0-0}{1}: [webauth-httpd] [26328]: (info): capwap\_900000b[3423.874c 2021/09/28 12:59:55.324565 {wncd\_x\_R0-0}{1}: [webauth-httpd] [26328]: (info): capwap\_900000b[3423.874c

HTTP GET request

2021/09/28 12:59:55.324588 {wncd\_x\_R0-0}{1}: [webauth-httpd] [26328]: (info): capwap\_9000000b[3423.874c [...] 2021/09/28 13:01:29.859434 {wncd\_x\_R0-0}{1}: [webauth-httpd] [26328]: (info): capwap\_9000000b[3423.874c

POST rcvd when in LOGIN state

2021/09/28 13:01:29.859636 {wncd\_x\_R0-0}{1}: [webauth-ac1] [26328]: (info): capwap\_9000000b[3423.874c.6] 2021/09/28 13:01:29.860335 {wncd\_x\_R0-0}{1}: [webauth-ac1] [26328]: (info): capwap\_9000000b[3423.874c.6] 2021/09/28 13:01:29.861092 {wncd\_x\_R0-0}{1}: [auth-mgr] [26328]: (info): [3423.874c.6bf7:capwap\_9000000]

Authc success from WebAuth, Auth event success

2021/09/28 13:01:29.861151 {wncd\_x\_R0-0}{1}: [ewlc-infra-evq] [26328]: (note): Authentication Success. 2021/09/28 13:01:29.862867 {wncd\_x\_R0-0}{1}: [client-auth] [26328]: (note): MAC: 3423.874c.6bf7

L3 Authentication Successful.

ACL:[]

2021/09/28 13:01:29.862871 {wncd\_x\_R0-0}{1}: [client-auth] [26328]: (info): MAC: 3423.874c.6bf7

Client auth-interface state transition: S\_AUTHIF\_WEBAUTH\_PENDING -> S\_AUTHIF\_WEBAUTH\_DONE

轉換為RUN狀態:

<#root>

2021/09/28 13:01:29.863176 {wncd\_x\_R0-0}{1}: [client-auth] [26328]: (note): MAC: 3423.874c.6bf7 ADD MOB 2021/09/28 13:01:29.863272 {wncd\_x\_R0-0}{1}: [errmsg] [26328]: (info): %CLIENT\_ORCH\_LOG-6-CLIENT\_ADDED\_

Username entry (3423.874C.6BF7) joined with ssid (EWA-Guest) for device with MAC: 3423.874c.6bf7

2021/09/28 13:01:29.863334 {wncd\_x\_R0-0}{1}: [aaa-attr-inf] [26328]: (info): [ Applied attribute :bsn-v 2021/09/28 13:01:29.863336 {wncd\_x\_R0-0}{1}: [aaa-attr-inf] [26328]: (info): [ Applied attribute : time 2021/09/28 13:01:29.863343 {wncd\_x\_R0-0}{1}: [aaa-attr-inf] [26328]: (info): [ Applied attribute : url-2021/09/28 13:01:29.863387 {wncd\_x\_R0-0}{1}: [ewlc-qos-client] [26328]: (info): MAC: 3423.874c.6bf7 Cli 2021/09/28 13:01:29.863409 {wncd\_x\_R0-0}{1}: [rog-proxy-capwap] [26328]: (debug):

Managed client RUN state notification

: 3423.874c.6bf7 2021/09/28 13:01:29.863451 {wncd\_x\_R0-0}{1}: [client-orch-state] [26328]: (note): MAC: 3423.874c.6bf7

Client state transition: S\_CO\_L3\_AUTH\_IN\_PROGRESS -> S\_CO\_RUN

# 關於此翻譯

思科已使用電腦和人工技術翻譯本文件,讓全世界的使用者能夠以自己的語言理解支援內容。請注 意,即使是最佳機器翻譯,也不如專業譯者翻譯的內容準確。Cisco Systems, Inc. 對這些翻譯的準 確度概不負責,並建議一律查看原始英文文件(提供連結)。